# คู่มือการใช้งาน

# ชื่อเอกสาร : การใช้เว็บไซต์จองรถออนไลน์

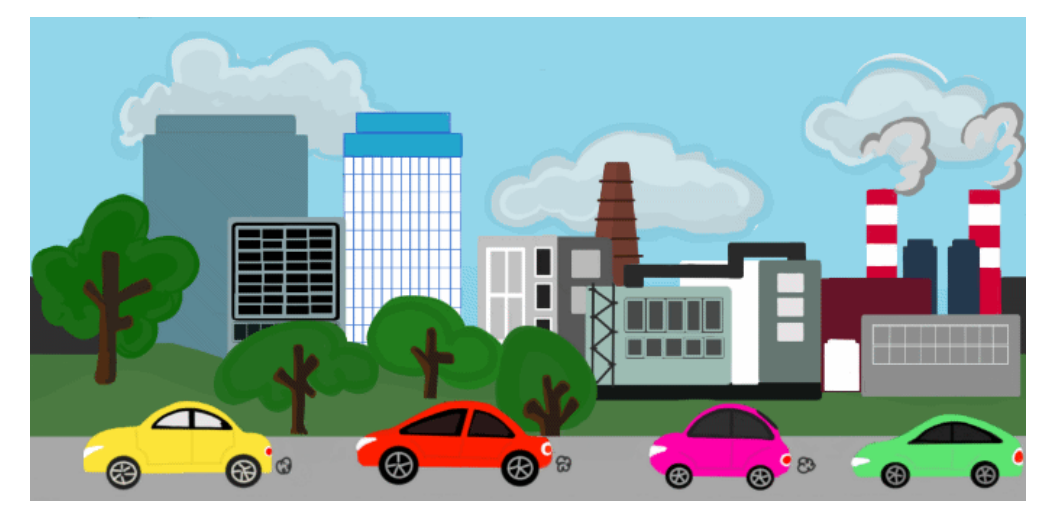

จัดทำโดย

แผนกไอที

# FGA (THAILAND) CO.,LTD.

## ชื่อเอกสาร : การใช้เว็บไซต์จองรถออนไลน์

#### <u>หน้าที่ความรับผิดชอบ</u>

1.1 พนักงานทุกท่านที่จองใช้งานรถยนต์ของบริษัท

#### อุปกรณ์

- 2.1 คอมพิวเตอร์ หรือ สมาร์ท โฟน ที่เชื่อมต่อกับสัญญาณอินเตอร์เน็ต
- 2.2 Browser อาทิเช่น Internet Explorer (IE), Google Chrome, Fire Fox, Opera, Safari, 1ถ1

#### <u>ขั้นตอนการทำงาน</u>

ระบบการจองรถออนไลน์ สามารถใช้งานภายในได้เฉพาะพนักงานของบริษัท เอฟ จี เอ (ประเทศไทย) จำกัด และ บริษัท ทีซีเอฟจี คอมเพรสเซอร์ (ประเทศไทย) จำกัด เพื่อใช้จองรถยนต์ของบริษัท แทนการใช้ใบจองรถเดิม (กระคาษ) ซึ่งจะช่วยให้ พนักงานที่ต้องการจองใช้รถสามารถตรวจสอบรถว่าง และข้อมูลการใช้รถของตนเองได้ผ่านระบบอินเตอร์เน็ตทุกที่ทุกเวลา

#### 3.1 เข้าสู่ระบบ (<u>http://fgatcfgcar.com/login.php</u>)

3.1.1 กรณียังไม่มี User name และ password

สามารถสมัครสมาชิกใหม่ เพื่อลงทะเบียน User name และ password สำหรับเข้าใช้งานระบบ

| Login                                           |             | Crea     | te a new accour | t                           | 2 |
|-------------------------------------------------|-------------|----------|-----------------|-----------------------------|---|
| User name :<br>Password :                       | User_id     | 17       |                 |                             |   |
| Login Forgot password                           | Employee ID |          | Company         | FGA(THAILAND)CO.,LTD.       | ¥ |
|                                                 | Name        |          | Position        | WORKER •                    |   |
|                                                 | Sirname     |          | Department      | GENERAL AFFIAIRS            |   |
|                                                 | Gender      | Female • | Level           | User •                      |   |
|                                                 | Tel.        |          | Nationality     | Thai 🔹                      |   |
|                                                 | Email       |          | Picture         | เลือกไฟล์ ไม่ได้เลือกไฟล์ใด |   |
|                                                 | User name   |          | Password        |                             |   |
| CLICK for register user id.                     |             |          | save login      |                             |   |
| *Warnings -> Website is compatible with chrome. |             |          |                 |                             |   |
| Click for user manual.                          |             |          |                 |                             |   |

ร**ูปภาพที่ 1** : แสดงการสมัครสมาชิกใหม่สำหรับเข้าใช้งานระบบ

| FGA (THAILAND) CO., LTD.                                       | วิธีปฏิบัติงาน                                                                                                    | หน้า : 3 / 9                         |  |  |  |
|----------------------------------------------------------------|----------------------------------------------------------------------------------------------------|--------------------------------------|--|--|--|
|                                                                | อนไลน์                                                                                                    |                                      |  |  |  |
| 3.1.2 กรณีที่มี User na<br>สามารถเข้าใช้ระ                     | me และ password แล้ว<br>เบบได้โดยใช้ User name และ password ที่มี                                                                                                    | วื่อยู่                              |  |  |  |
| Login          User name :       Username :         Password : | ระเบียบและขั้นตอน<br>1.ผู้ที่ต้องการใช่รถ ต้องกรออกข้อม<br>2.พนักงานหากห่านที่ต้องการออกไปติด<br>ไม่กับพนักงานชับรถและพนัก<br>3.มุกการเดิมหาง กรุณาตรวจสม<br>Booked Approve | Circk to "HOME"                      |  |  |  |
| Click for user manual.                                         |                                                                                                    |                                      |  |  |  |
| <b>รูปภาพที่ 2</b> : แสดงการเข้าสู่ระบบจองรถออนไลน์            |                                                                                                    |                                      |  |  |  |
| 3.1.3 กรณีที่ถืม Passw<br>สามารถทำการกํ<br>ตามที่ต้องการ (r    | rord การเข้าใช้งานระบบ<br>ำหนดพาสเวิร์ดใหม่ได้ด้วยตัวเอง โดยการระ<br>ารุณาจดหรือจำข้อมูลของตัวเอง)<br>forgot password                                                       | ะบุรหัสพนักงาน และกำหนดพาสเวิร์คใหม่ |  |  |  |
| e<br>ic<br>p<br>รูปภาพขึ                                       | mployee<br>ew<br>assword<br>onfirm<br>assword<br>save<br>3 : แสดงหน้าจอการเปลี่ยนพาสเวิร์ดใหม่ศ์                                                                            | ้วยตัวเอง                            |  |  |  |
| 3.1.4 กรณีที่ลืม Usern<br>สามารถติดต่อที่                      | ame<br>Admin ของระบบ (GA) เพื่อสอบถาม Userr                                                                                                    | name ของตัวเอง                       |  |  |  |

| FGA (THAILAND) CO., LTD.                                                                                                    | วิธีปฏิบัติงาน                                                                                                    | หน้า : 4 / 9                    |
|----------------------------------------------------------------------------------------------------|----------------------------------------------------------------------------------------------------|---------------------------------|
| ชื่อเอกสาร : การใช้เว็บไซต์จองรถอ                                                                                                    | อนไลน์                                                                                                    |                                 |
| 3.2 ตารางการใช้รถประจำวัน ( <u>ht</u><br>ใช้สำหรับตรวจสอบสถานะรถ                                                                                                    | t <u>p://fgatcfgcar.com/index.php</u> )<br>าว่าง ,การจองใช้รถ ตามระเบียบและขั้นตอน                                                                                                    | การขอใช้รถออกไปข้างนอกบริษัทฯ   |
| ที่กำหนดไว้แล้ว                                                                                                    |                                                                                                    |                                 |
| Daily Scheule Rep                                                                                                    | kort Profile                                                                                                    |                                 |
|                                                                                                    | Booking Car                                                                                                    |                                 |
|                                                                                                    | 00 [27:00] 94:00 [96:00 [27:00 [27:00 [27:00 [27:00 [27:00 [27:00 [26:00 [27:00 [27:00 [26:00 [27:00 [26:00 [27:00 [26:00 [27:00 [26:00 [27:00 [26:00 [27:00 [26:00 [27:00 [26:00 [27:00 [26:00 [27:00 [26:00 [27:00 [26:00 [27:00 [26:00 [27:00 [26:00 [26:00 [27:00 [26:00 [26:00             | sos [20.08 [21.08 ]22.08 ]23.08 |
| Registration (see                                                                                                    |                                                                                                    |                                 |
| an and an and an and an and an and an and an and an and an and an and an and an and an and an and an and an and                                                                                                    |                                                                                                    |                                 |
|                                                                                                    |                                                                                                    |                                 |
|                                                                                                    |                                                                                                    |                                 |
| The second second secon |                                                                                                    |                                 |
|                                                                                                    |                                                                                                    |                                 |
|                                                                                                    |                                                                                                    |                                 |
|                                                                                                    |                                                                                                    |                                 |
|                                                                                                    | ekolosi and Approved and Leaved and Returned Reported<br>scalarsearching and an anti-field scanser black scanser black<br>Leidelann this das scalarsearce and Black scalarse black scalarsearce black scalarsearce<br>Scalarsearce scalarse black scalarsearce and scalarsearce scalarsearce black scalarsearce black scalarsearce<br>Scalarsearce scalarsearce black scalarsearce scalarse black scalarsearce scalarsearce scalarsearce scalarsearce scalarsearce black scalarsearce scalarsearce scalarsearce scalarsearce scalarsearce scalarsearce scalarsearce scalarsearce scalarsearce black scalarsearce scalarsearce scalarsearce black scalarsearce scalarsearce scalarsearce black scalarsearce scalarsearce scalarsearce black scalarsearce scalarsearce scalarsearce black scalarsearce scalarsearce scalarsearce black scalarsearce scalarsearce scalarsearce black scalarsearce scalarsearce scalarsearce black scalarsearce scalarsearce black scalarsearce scalarsearce black scalarsearce scalarsearce black scalarsearce scalarsearce black scalarsearce scalarsearce black scalarsearce scalarsearce black scalarsearce black scalarsearce scalarsearce black scalarsearce scalarsearce black scalarsearce scalarsearce black scalarsearce scalarsearce black scalarsearce scalarsearce scalarsearce black scalarsearce scalarsearce black scalarsearce scalarsearce black scalarsearce scalarsearce black scalarsearce scalarsearce scalarsearce black scalarsearce scalarsearce s |                                 |
| รูป                                                                                                    | <b>ภาพที่ 4</b> : แสดงการเข้าสู่ระบบจองรถออนไ                                                                                                    | ิลน์                            |
|                                                                                                    |                                                                                                    |                                 |

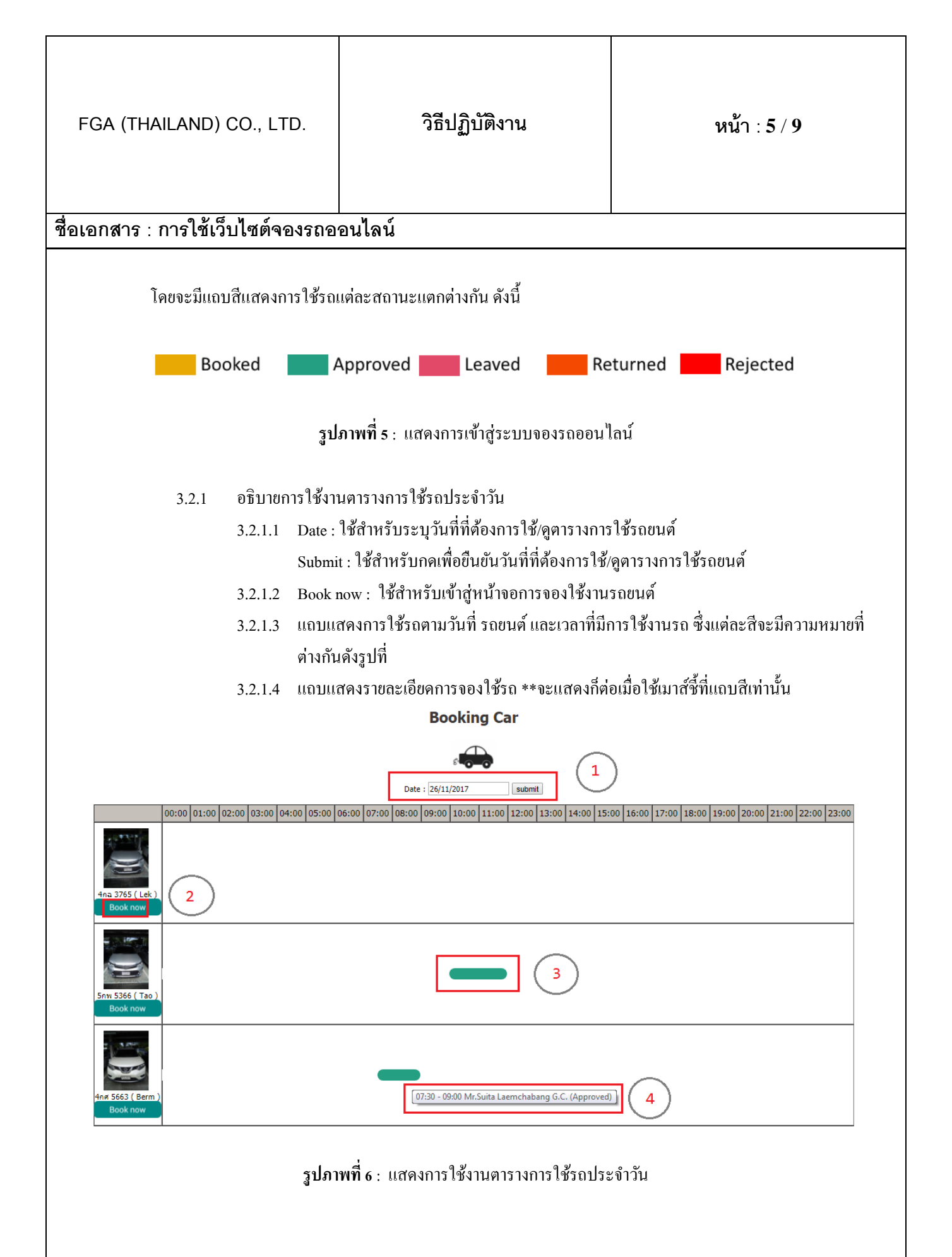

|                   | ,                                           | วิธีปฏิบัติงาน                                                    | หน้า : 6 / 9           |
|-------------------|---------------------------------------------|-------------------------------------------------------------------|------------------------|
| อกสาร : การใช้เว็ | บไซต์จองรถอ                                 | อนไลน์                                                            |                        |
| 2.2 02500 1980    | ານເຮດແນລ໌ ທີ່ລົດແຜ                          | ารระบาที่ระเวาห้ารรมก้าน                                          |                        |
| 3.3 THINN 100     | Roolcing no ข้อง                            | าววะบุขอมูดเททวบถวน<br>ลลัตโบบัติหลังอองไบ Sava                   |                        |
| 3.3.1             | Car detail · 101                            | ถอทรนมทุกถึงกุทบุม Save<br>กรายละเอียดของรถยนต์ (ยี่ห้อ ร่น จำนาน | ถึงไว้ หมายเลขทะเบียน) |
| 3 3 3             | Car owner : ข้อมูลเจ้าของรถขนต์ (คนญี่ปุ่น) |                                                                   |                        |
| 3.3.4             | Driver : ข้อมูลชื่อคนขับรถ                  |                                                                   |                        |
| 3.3.5             | Date of use : ข้อมูลวันที่ต้องการใช้รถ      |                                                                   |                        |
| 3.3.6             | Departing Time : ข้อมูลเวลาเดินทางไป        |                                                                   |                        |
| 3.3.7             | Returning Time : ข้อมูลเดินทางกลับ          |                                                                   |                        |
| 3.3.8             | From : ข้อมูลสถ                             | านที่เริ่มต้นเดินทาง                                              |                        |
| 3.3.9             | Destination : ข้อมูลสถานที่ปลายทาง          |                                                                   |                        |
| 3.3.10            | Reason of usage : ข้อมูลเหตุผลการใช้รถ      |                                                                   |                        |
| 3.3.11            | Number of person : ข้อมูลจำนวนผู้โดยสาร     |                                                                   |                        |
| 3.3.12            | Name of person : ข้อมูลรายชื่อผู้โดยสาร     |                                                                   |                        |
| 3.3.13            | Map : แผนที่สถานที่ปลายทาง                  |                                                                   |                        |
| 3.3.14            | ปุ่ม Save : ใช้บันทึกข้อมูลการจองใช้รถ      |                                                                   |                        |
|                   |                                             | Booking Car                                                       |                        |
|                   |                                             |                                                                   |                        |

| Car detail       | TOYOTA CAMRY HYBRID (4 seat)<br>4na 3765 |
|------------------|------------------------------------------|
| Car owner        | Noriaki Terashima                        |
| Driver           | JPQ0001 Siripong Seree                   |
| Date of use      | 30 November 2017                         |
| Departing Time   | 08:00                                    |
| Returning Time   | 09:00                                    |
| From             | FGA(THAILAND)CO.,LTD *                   |
| Destination      | *                                        |
| Reason of Usage  | *                                        |
| Number of Person | 1*                                       |
| Name of Person   | *                                        |
| Мар              | เลือกไฟล์ ไม่ได้เลือกไฟล์ได              |
| ( unit )         | Save                                     |

**รูปภาพที่ 7** : แสดงการใช้งานตารางการใช้รถประจำวัน

| FGA (THAILAND) CO., LTD.          | วิธีปฏิบัติงาน                       | หน้า : 7 / 9 |
|-----------------------------------|--------------------------------------|--------------|
| ชื่อเอกสาร : การใช้เว็บไซต์จองรถอ | <br> อนไลน์                          |              |
| 3.4 รายการจองใช้งานรถยนต์         | Booking Car                          |              |
|                                   | booking car                          |              |
| Booking No.                       | 483                                  |              |
| Booked by                         | bussara kumhom                       |              |
| Booking Date                      | 18/11/2017                           |              |
| Car                               | TOYOTA CAMRY HYBRID<br>4na 3765      |              |
| Car owner                         | Noriaki Terashima                    |              |
| Driver                            | Siripong Seree                       |              |
| Date of use                       | 19 November 2017                     |              |
| Departing Time                    | 05.40                                |              |
| Returning Time                    | 06.00                                |              |
| From                              | Cape Racha                           |              |
| Destination                       | Phoenix Golf                         |              |
| Reason of Usage                   | Golf                                 |              |
| Number of Person                  | 1                                    |              |
| Name of Person                    | Mr.Nakagawa                          |              |
| Мар                               |                                      |              |
| Status                            | Approveselect V Approve              |              |
|                                   |                                      | ø            |
|                                   | รูปภาพท 8 : แสดงรายการจองไข้งานรถยนเ | ศ            |

- 3.4.1 Booking no : แสดงหมายเลขการจองใช้รถ
- 3.4.2 Booked by : แสดงข้อมูลผู้ทำรายการจอง
- 3.4.3 Booking Date : แสดงข้อมูลวันที่ทำรายการจอง
- 3.4.4 Car : แสดงข้อมูลรายละเอียดของรถยนต์ (ยี่ห้อ, รุ่น, หมายเลขทะเบียน)
- 3.4.5 Car owner : แสดงข้อมูลเจ้าของรถยนต์ (คนญี่ปุ่น)
- 3.4.6 Driver : แสดงข้อมูลชื่อคนขับรถ
- 3.4.7 Date of use : แสดงข้อมูลวันที่ต้องการใช้รถ
- 3.4.8 Departing Time : แสดงข้อมูลเวลาเดินทางไป
- 3.4.9 Returning Time :แสดง ข้อมูลเดินทางกลับ
- 3.4.10 From : แสดงข้อมูลสถานที่เริ่มต้นเดินทาง
- 3.4.11 Destination : แสดงข้อมูลสถานที่ปลายทาง
- 3.4.12 Reason of usage : แสดงข้อมูลเหตุผลการใช้รถ
- 3.4.13 Number of person : แสดงข้อมูลจำนวนผู้โดยสาร

| ชื่อเอกสาร : การใช้เว็บไซต์จองรถออนไลน์          3.4.14       Name of person : แสดงข้อมูลรายชื่อผู้โดยสาร         3.4.15       Map : แสดงข้อมูลสอานย์การที่อยู่โดยสาร         3.4.16       Status : แสดงข้อมูลสอานยกรอบุมัติใช้รถ โดย Admin         3.4.17       ปุ่ม                                                                                                    | อกสาร : การใช้เว็บไซต์จองรถอร<br>3.4.14 Name of person<br>3.4.15 Map : แสดงแผน<br>3.4.16 Status : แสดงข้อ<br>3.4.17 ปุ่ม     |
|----------------------------------------------------------------------------------------------------|----------------------------------------------------------------------------------------------------|
| <ul> <li>3.4.14 Name of person : แสดงข้อมูลรายชื่อผู้โดยสาร</li> <li>3.4.15 Map : แสดงแผนที่สถานที่ปลายทาง</li> <li>3.4.16 Status : แสดงข้อมูลสถานะการอนุมัติใช้รถ โดย Admin</li> <li>3.4.17 ปุ่ม</li></ul>                                                                                                    | <ul> <li>3.4.14 Name of person</li> <li>3.4.15 Map : แสดงแผน</li> <li>3.4.16 Status : แสดงข้อ</li> <li>3.4.17 ปุ่ม</li></ul> |
| Equest for car using         Booking Date : 2017-11-18 09:50:00         Booking Date : 2017-11-18 09:50:00         Booking No. : 17:11-18-0020         Beauset for car using         User booking !         Department !         Person !:         Person !:         Beauset for Gal // Person !:         Department !         Person !:         Department !         Defanding approxal         Defanding approxal         Defanding approxal         Driver !         Bringing Same         Lorent plate !         Ormer of ar: !         Bringing Same         Saming of art !         Saming of art !         Bringing Same         Lorent plate !         Car details !         Market for and 2050         Car details !         Saming of art !         Stringsamman artige disentrantingsammasementations         Stringsamman artige disentrantingsammasementations         Saming of art !         Saming of art !         Saming of art !         Saming of art !         Saming of art !         Saming of art !         Saming of art !         Saming                                                                                                    |                                                                                                    |
| 3.แกการเดียงาง กรุณาจรรจสอบข้อมูลการเดียงางให้หร้อม เช่น แผนที่,ดำหางด้วน<br>รูปภาพที่ 9 : แสดงใบจองใช้รถ                                                                                                    |                                                                                                    |
| 3.5. รายงานการใช้รถ ( แสดงตาม User name ที่เข้าใช้งาน )                                                                                                    |                                                                                                    |
| We shall we shall be a state of the state of the sta | Taily Scheel Report Parks                                                                                                    |
| All Bookings<br>Find:                                                                                                    |                                                                                                    |

| FGA (THAILAND) CO., LTD.          | วิธีปฏิบัติงาน                                 | หน้า : 9 / 9 |
|-----------------------------------|------------------------------------------------|--------------|
| ชื่อเอกสาร : การใช้เว็บไซต์จองรถอ | อนไลน์                                         | 1            |
| 3.6 ข้อมูลส่วนตัว                 |                                                |              |
|                                   | My Profile                                     |              |
|                                   |                                                |              |
| Char                              | nge photo เลือกไฟล์ ไม่ได้เลือกไฟล์ใด          |              |
| User                              | ID 3                                           |              |
| Nam                               | e supawinee                                    |              |
| Sima                              | ame kongnawang                                 |              |
| Gen                               | der Female 🔻                                   |              |
| Tele                              | phone No. 808                                  |              |
| Ema                               | il supawinee.kongnawang@th.fujitsu-general.com |              |
| User                              | name supawinee                                 |              |
| Pass                              |                                                |              |
| Posit                             | tion STAFF                                     |              |
| Dep                               | artment PERSONNEL T                            |              |
| Leve                              | User                                           |              |
| Nati                              | onality Thai                                   |              |
|                                   | ತು                                             |              |

Τ

## 4. ข้อควรระวัง

Γ

 4.1 ในการทำงานแต่ละครั้งควรตรวจสอบข้อมูลให้ถูกต้องก่อนการบันทึกหรือลบข้อมูลเพื่อป้องกันความผิดพลาดของข้อมูล ซึ่งไม่สามารถเรียกย้อนกลับมาได้

### 5. เอกสารแนบท้าย

-ไม่มี-